# Exit manifest presentation 547

TULLI

nN

0

μų

Pa

nllî

0

(i

୲ୖ

2

(i)

6

i

12,

€

R

Ē

0

**Customer Services, Business Information** 

1.12.2022

## Entry and exit declarations

| TULL CUSTOMS Safety and                     | Security Declaration SA+ ce A- Expomeksi   På svenska www.tulli.fi |                                         |
|---------------------------------------------|--------------------------------------------------------------------|-----------------------------------------|
| Front page Search Declaration               | j8o3n9 (6623020-4) <u>Log out</u>                                  |                                         |
| Declarations                                |                                                                    |                                         |
| Entry declarations                          |                                                                    |                                         |
| Entry summary declaration                   |                                                                    |                                         |
| Summary Declaration                         |                                                                    |                                         |
| Arrival notification                        |                                                                    |                                         |
| Arrival notification and presentation       |                                                                    |                                         |
| Diversion request import                    |                                                                    |                                         |
| Storage notifications                       |                                                                    |                                         |
| Arrival notification (for temporary storage |                                                                    |                                         |
| Unloading report                            |                                                                    |                                         |
| Exit declarations                           | <u> </u>                                                           |                                         |
| Exit summary declaration                    | Only the entry of                                                  | nd exit summary declarations for        |
| Exit manifest presentation                  |                                                                    | nu exit summary declarations for        |
| Exit notification                           | goods carried by road                                              | can be submitted without identification |
|                                             |                                                                    |                                         |
|                                             |                                                                    |                                         |

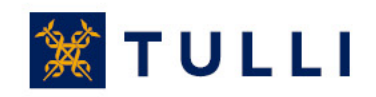

## Exit manifest presentation: Declaration front page

| TULLI Safety and Security Declaration SA+e A-2xguomeksi   På svenska www.tulli.fi |                                |                                   |                    |           |  |  |  |  |
|-----------------------------------------------------------------------------------|--------------------------------|-----------------------------------|--------------------|-----------|--|--|--|--|
| Front page Search Decla                                                           | aration                        | yx2p63 (0245442-8) <u>Log out</u> |                    | Hide Help |  |  |  |  |
| 547 Exit manifest presentation                                                    | 547 Exit manifest presentation |                                   | Help               |           |  |  |  |  |
| Declaration front page                                                            | Transaction identifier         |                                   | No Help available. |           |  |  |  |  |
| 547 Exit manifest                                                                 | Declaration registration date  |                                   | Help               |           |  |  |  |  |
| presentation                                                                      | State of the declaration       | $\checkmark$                      |                    |           |  |  |  |  |
| Basic information                                                                 | Web reference                  |                                   |                    |           |  |  |  |  |
| Presentation items                                                                |                                |                                   |                    |           |  |  |  |  |
| E Summary and sending                                                             |                                |                                   |                    |           |  |  |  |  |

The information comes from Customs' system, the declarant doesn't complete this page.

•The system shows the transaction identifier and the registration date as soon as the exit declaration has been sent and accepted.

•You can choose whether you also want the transaction identifier to be sent to your email.

•In the field "Web reference" there is a reference number if the declaration has been saved as a draft before it has been sent to Customs.

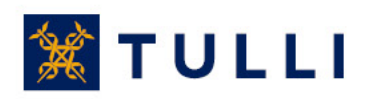

## Exit manifest presentation: Basic information

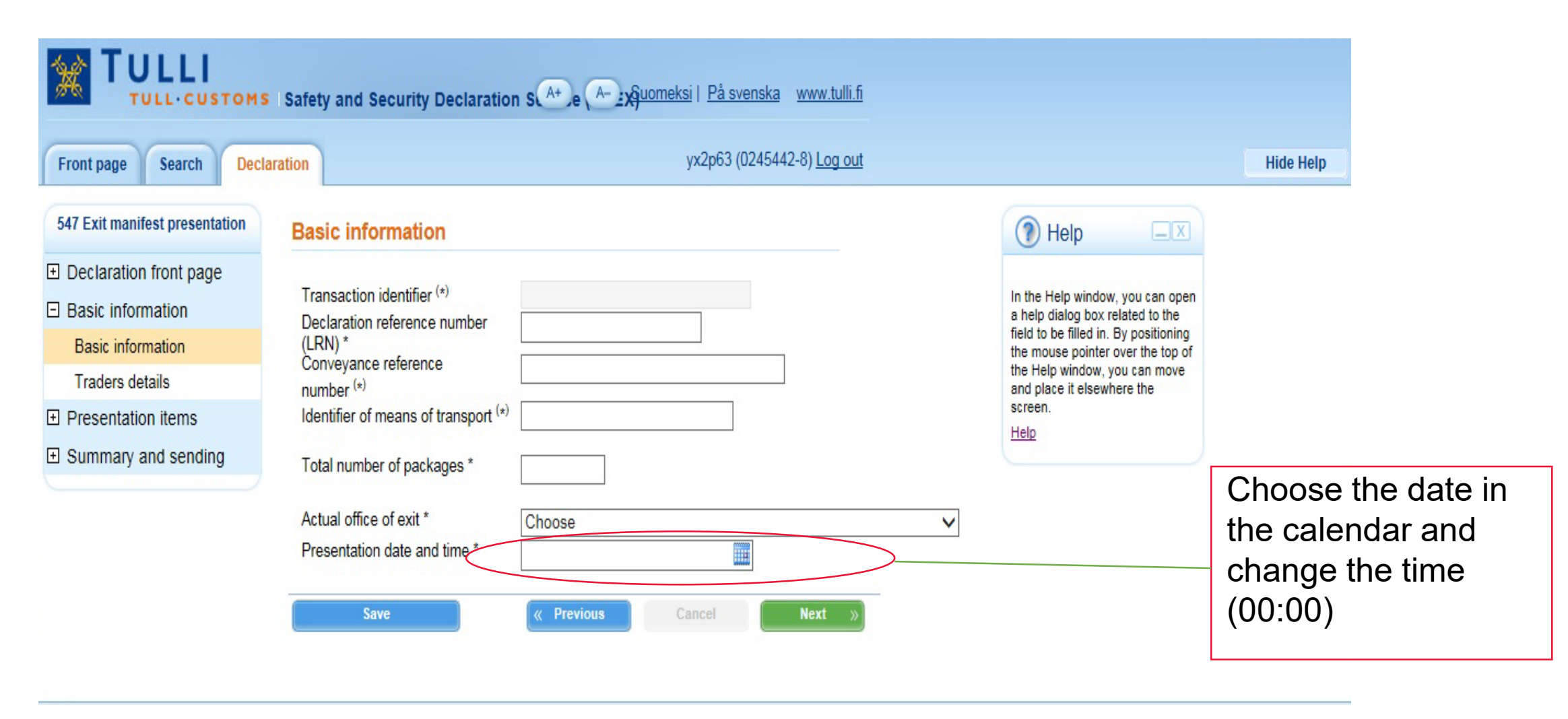

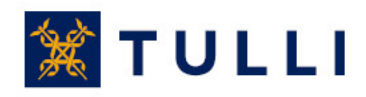

### **Exit manifest presentation: Basic information**

- **Transaction identifier**: if you amend a declaration you have submitted earlier, enter the transaction identifier generated by the Customs system when it accepted the declaration.
- **Declaration reference number** (LRN): the reference number used by the person submitting the declaration. With the LRN, the goods included in the declaration can be identified (e.g. manifest number, number relating to vessel calls, number of the consignment note).
- **Conveyance reference number**: is mandatory only if the identifier of means of transport is not provided.
  - Exit by air: enter the flight number
  - Exit by rail: enter the train number
- Identifier of means of transport: for vessels, enter the IMO number
- **Total number of packages**: enter the total number of packages or, for bulk goods, number of pieces
- Actual office of exit: in the menu, select the customs office (code) which supervises the port, airport or rail yard through which the goods to be presented are exiting Finland
- Presentation date and time: the date and time when the declaration is submitted

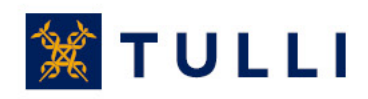

## **Exit manifest presentation: Traders details**

| Front page Search Declaration                                   | yx2p63 (0245442-8) <u>Log out</u> | Hi                                                          | de Help         |
|-----------------------------------------------------------------|-----------------------------------|-------------------------------------------------------------|-----------------|
| 547 Exit manifest presentation Traders                          | etails                            | Help                                                        |                 |
| Declaration front page                                          |                                   |                                                             |                 |
| Basic information Contact pe                                    | on Hide In the F<br>a help (      | Help window, you can open<br>dialog box related to the      |                 |
| Basic information Name *                                        | field to the mo                   | be filled in. By positioning<br>use pointer over the top of |                 |
| Traders details Phone nu                                        | ber * the Hel and pla             | p window, you can move<br>ace it elsewhere the              |                 |
| Presentation items Email add                                    | SS SCREEN.                        |                                                             |                 |
| Summary and sending                                             |                                   |                                                             |                 |
| nese details are<br>splayed on the<br>asis of the EORI<br>umber | I/extension *                     | must have<br>EORI num                                       | an<br>an<br>ber |
| City<br>Country                                                 |                                   | The fields                                                  | the             |
| Represent                                                       | ive Show                          | representat                                                 | tive are        |
|                                                                 | ve Cancel Next »                  | displayed w                                                 | vhen y          |
|                                                                 |                                   | alial have                                                  | -               |

## Exit manifest presentation: MRN presentation items

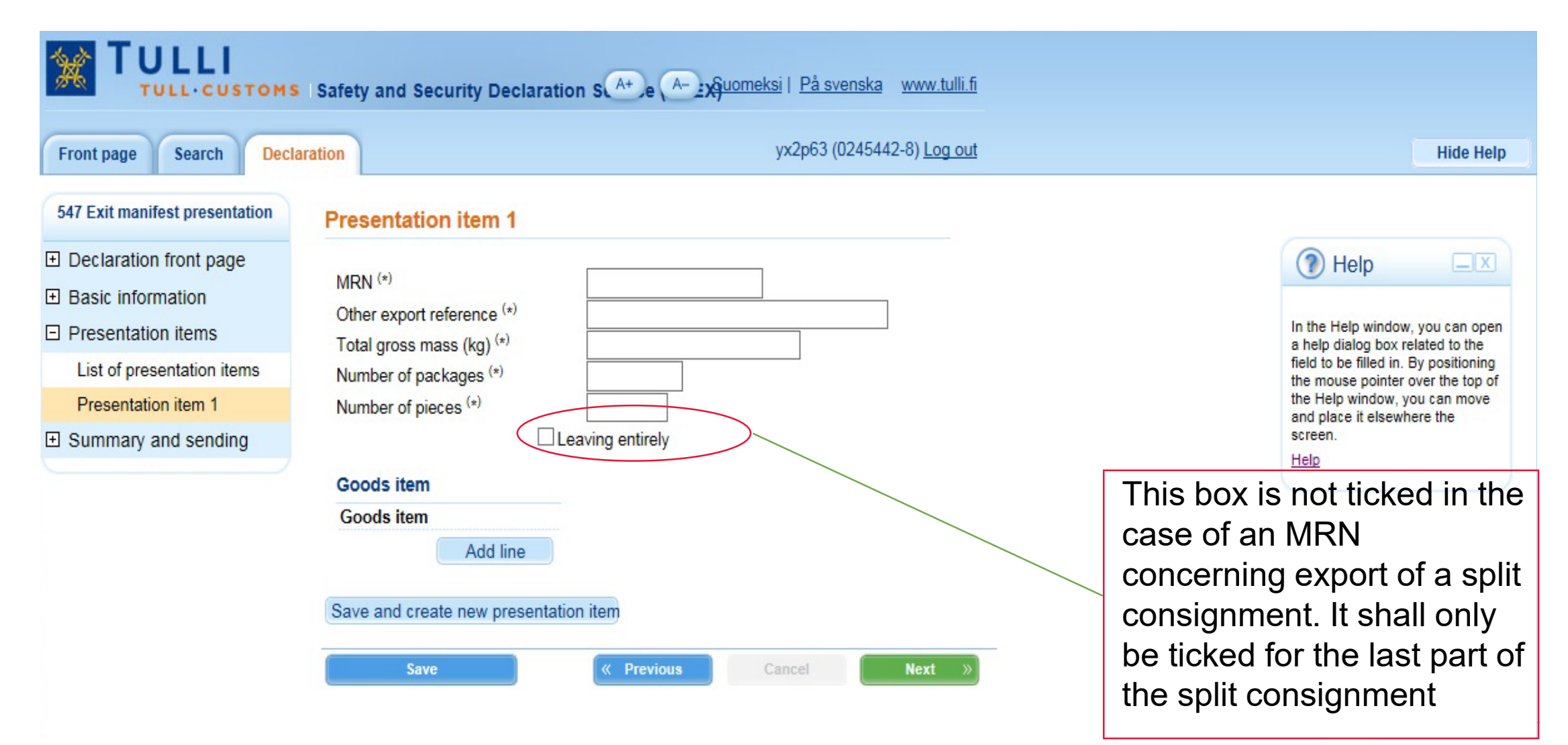

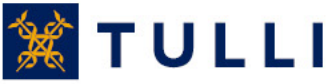

#### **Exit manifest presentation: MRN presentation item**

- Enter the MRN for one of the following declarations:
  - MRN from the Finnish export system
  - MRN from the export system of another EU member state (indirect exports)
  - MRN from the AREX system (Finnish summary declaration system)
  - MRN from the Finnish transit system, when the transit procedure is discharged at a port or airport and the goods are loaded directly onto a vessel or aircraft that will transport the goods from the EU.
- Only one MRN per presentation item
- Total gross mass, number of packages and number of pieces are optional details in the case of an export declaration submitted in Finland. In other cases, these details are not provided.
- Leaving entirely
  - the box is ticked when all the goods are exported at the same time or to indicate the last part of a split consignment.
  - if the box isn't ticked, the submitter of the export declaration will not get a confirmation of exit.
- Goods item number
  - is provided if the MRN refers to an entry summary declaration or exit summary declaration submitted to the Finnish AREX system

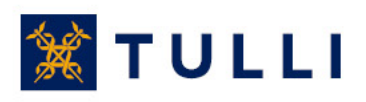

## **Exit manifest presentation: Summary and sending**

|                                                                                                    | Safety and Security Declaration SA ce Egyomeksi   På svenska www.tulli.fi                                                                                                    |              |
|----------------------------------------------------------------------------------------------------|----------------------------------------------------------------------------------------------------|--------------|
| Front page Search Decl                                                                                                    | j8o3n9 (6623020-4) Log out                                                                                                    |              |
| 547 Exit manifest presentation                                                                                                    | Summary and sending                                                                                                    |              |
| 547 Exit manifest presentation  Declaration front page Basic information Presentation items Summary and sending Summary and sending | Summary and sending         Declaration data         Basic information         Transaction identifier         Carication reference testi12345         number         Conveyance reference SK-5231         number         Declaration reference SK-5231         number         Udentifier of means of         Conveyance reference SK-5231         Mary Conveyance reference SK-5231         Tumber         Udentifier of means of         Conveyance reference SK-5231         Customs office Tel015300 Helsinki-Vantaa Lentotulli         Contact person         Customs office Tessa Testaaja         Phone number (Tessa Testaaja@dulli.fi         Carrier         Trader identification number (TIN)         Trader identification       FI6623020-4         Name       Name         Name       Name         Name       Name         Name       Name         Name       Contact person         Name       Contact person         Name       Contact person <tr< td=""><td>TI<br/>c<br/>ł</td></tr<> | TI<br>c<br>ł |
|                                                                                                    | Send declaration Print declaration                                                                                                    | _            |

he declaration can only be sent if the haracters suggested by the program nave been entered in the field at the bottom of the page

No Hel

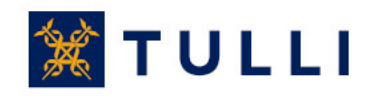

Ready.